## How to Subscribe to Team Calendar

Go to your Team Home Page

Scroll to bottom where Calendar is visible and Click "Full Calendar"

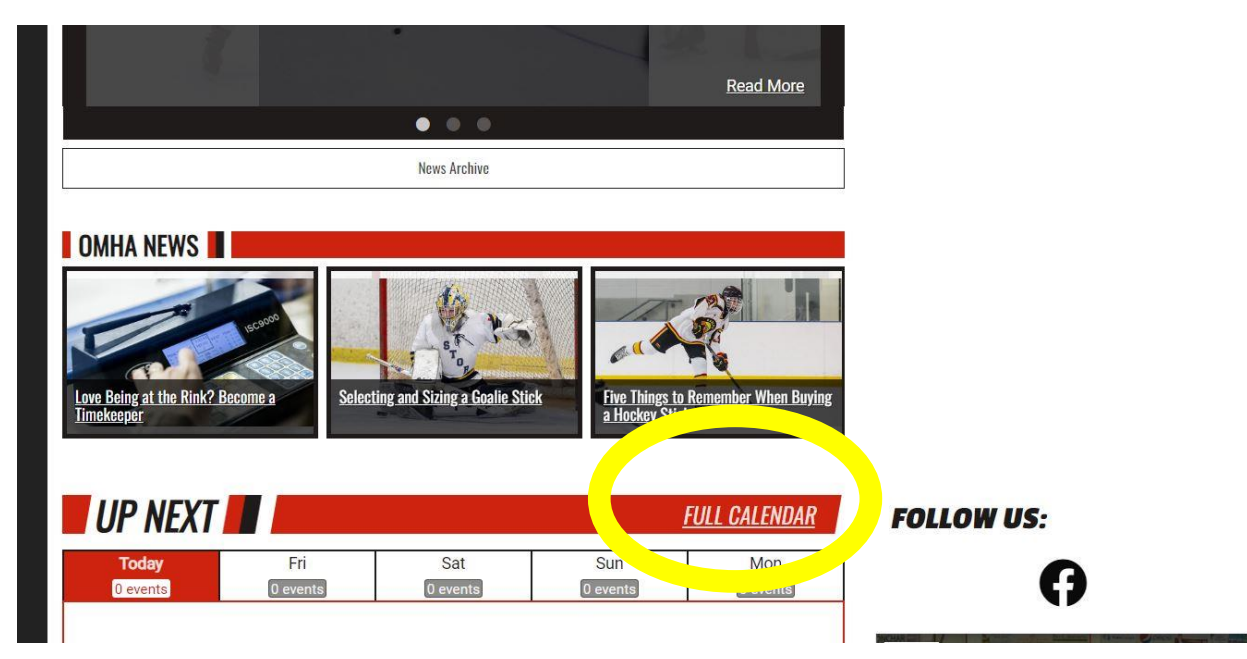

Once you are on the Full Calendar click "Subscribe" on the right:

| Home                                        | About Us 🔻                         | Regist                    | ration 23/24                                       | 👻 Spo                    | onsorship 8                     | Fundraising 👻                                                | Our Programs   | <ul> <li>Organization</li> </ul> | Calendar     | Games   | Centre 🔻    | Rules of (     | Operations |    |           |
|---------------------------------------------|------------------------------------|---------------------------|----------------------------------------------------|--------------------------|---------------------------------|--------------------------------------------------------------|----------------|----------------------------------|--------------|---------|-------------|----------------|------------|----|-----------|
| Support I                                   | Resources & F                      | orms 🔻                    |                                                    |                          |                                 |                                                              |                |                                  |              |         |             |                |            |    |           |
|                                             |                                    |                           |                                                    |                          |                                 |                                                              |                | н<br>н-н:                        | ome<br>Ilise | of      | Thi<br>2H ( | i<br>Devi      | LS         |    |           |
| Rep 👻                                       | Team Horr                          | ne Page                   | Team News                                          | Play                     | er Roster                       | Schedule &                                                   | Results Sponso | rs Coaches                       | Team Ca      | alendar | ピ Leag      | ue Standing:   | 5          |    | ☆         |
| OME / REP                                   | HOCKEY / SEAS                      | SONS / 202                | 13-2024 / U15                                      | BB / TEAN                | M CALENDAR                      |                                                              |                |                                  |              |         |             |                |            |    | SITEMAP   |
|                                             |                                    | J                         | WHE                                                | N "GC                    | SHOC                            | TPUCKS                                                       |                | TR                               |              | номе    | WITH        | носке          | YLAB       | 6  |           |
| .Team Cal                                   | HC<br>Iendar                       |                           | WHE<br>JUST                                        | ISN'T                    | SHOC<br>ENOU                    | OT PUCKS<br>GH<br>Sep                                        | AUG            | 2023                             | RAIN AT      | HOME    | E WITH      | HOCKE          | Y LAB      | 5  | Subscribe |
| Jeam Cal                                    | lendar<br>M                        | Jickey<br>ABS             | WHE<br>JUST                                        | T                        | F SHOC                          | Sep                                                          | AUG            | 2023                             | RAIN AT      | HOME    | E WITH      | HOCKE          | EY LAB     | 5  | Subscribe |
| Jul<br>S<br>30                              | endar<br>M<br>31                   | T<br>1                    | WHE<br>JUST                                        | T<br>3                   | F<br>4                          | Sep<br>5                                                     | AUG .          | 2023                             |              | HOME    | E WITH      | HOCKE<br>TRIAL | Y LAB      | 6  | Subscribe |
| Team Cal<br>Jul<br>S<br>30<br>6             | endar<br>M<br>31<br>7              | T<br>1<br>8               | WHE<br>JUST                                        | T<br>3<br>10             | F<br>4<br>11                    | Sep<br>5<br>12                                               | AUG            | 2023                             | AAIN AT      | HOME    | E WITH      | HOCKE          | Y LAB      | \$ | Subscribe |
| Jun Cal<br>Jun<br>S<br>30<br>6<br>13        | بېر<br>endar<br>M<br>31<br>7<br>14 | <b>T</b><br>1<br>15       | WHE<br>JUST<br>Aug 2023<br>W<br>2<br>9<br>16       | T<br>3<br>10             | <b>F</b><br>4<br>11<br>18       | Sep         S           5         12           19         19 | AUG            | 2023                             |              | HOME    | E WITH      | HOCKE<br>TRIAL | Y LAB      | 5  | Subscribe |
| Team Cal<br>Jul<br>S<br>30<br>6<br>13<br>20 | mdar<br>M<br>31<br>7<br>14<br>21   | <b>T</b><br>1<br>15<br>22 | WHE<br>JUST<br>Aug 2023<br>W<br>2<br>9<br>16<br>23 | T<br>3<br>10<br>17<br>24 | <b>F</b><br>4<br>11<br>18<br>25 | Sep         S           5         12           19         26 | AUG .          | 2023                             |              | HOME    | E WITH      | HOCKE          | Y LAB      | 5  | Subscribe |

GIGN HEAL TO AGGISTOL IN THE TOTAL TO

From here your team is already selected, you can also select multiple calendars for other children. This will generate a link to add to your gmail or outlook calendar.

| ep 1: Select Your Team(s)                                                                                                    |                                                            |                                                                                                    |
|----------------------------------------------------------------------------------------------------|------------------------------------------------------------|----------------------------------------------------------------------------------------------------|
| ep - U15 BB                                                                                                    |                                                            | •                                                                                                    |
| less the share shares a barrier to a share to be                                                                                                    |                                                            |                                                                                                    |
| ise the drop-down above to select on                                                                                                    | ie or more teams you v                                     | visn to include in your calendar leed.                                                                    |
| Include Major Organization Events                                                                                                    |                                                            |                                                                                                    |
|                                                                                                    |                                                            |                                                                                                    |
| ep 2: Reminder / Alert Settings (optio                                                                                                    | onal)                                                      |                                                                                                    |
|                                                                                                    |                                                            |                                                                                                    |
| or each type of event below you can                                                                                                    | also choose to have a                                      | n additional reminder / alert attached to each event in vour feed. Note - not all devices or softw        |
| or each type of event below you can upport this feature.                                                                                                    | also choose to have <b>a</b>                               | n additional reminder / alert attached to each event in your feed. Note - not all devices or softw        |
| or each type of event below you can<br>upport this feature.                                                                                                    | also choose to have <b>a</b>                               | n additional reminder / alert attached to each event in your feed. Note - not all devices or softw        |
| or each type of event below you can<br>upport this feature.<br>Home Games                                                                                                    | also choose to have a                                      | <b>n additional</b> reminder / alert attached to each event in your feed. Note - not all devices or softw |
| or each type of event below you can<br>upport this feature.<br>Home Games                                                                                                    | also choose to have a                                      | <b>n additional</b> reminder / alert attached to each event in your feed. Note - not all devices or softw |
| or each type of event below you can<br>upport this feature.<br>Home Games                                                                                                    | also choose to have a                                      | <b>n additional</b> reminder / alert attached to each event in your feed. Note - not all devices or softw |
| or each type of event below you can<br>upport this feature.<br>Home Games<br>Away Games                                                                                                    | also choose to have a                                      | <b>n additional</b> reminder / alert attached to each event in your feed. Note - not all devices or softw |
| or each type of event below you can<br>upport this feature.<br>Home Games<br>Away Games<br>Practices                                                                                        | also choose to have a                                      | <b>n additional</b> reminder / alert attached to each event in your feed. Note - not all devices or softw |
| or each type of event below you can<br>upport this feature.<br>Home Games<br>Away Games<br>Practices                                                                                        | also choose to have a                                      | <b>n additional</b> reminder / alert attached to each event in your feed. Note - not all devices or softw |
| or each type of event below you can<br>upport this feature.<br>Home Games<br>Away Games<br>Practices<br>Other Events                                                                        | also choose to have a                                      | <b>n additional</b> reminder / alert attached to each event in your feed. Note - not all devices or softw |
| or each type of event below you can<br>upport this feature.<br>Home Games<br>Away Games<br>Practices<br>Other Events                                                                        | also choose to have a                                      | <b>n additional</b> reminder / alert attached to each event in your feed. Note - not all devices or softw |
| or each type of event below you can<br>upport this feature.<br>Home Games<br>Away Games<br>Practices<br>Other Events<br>ep 3: Get Your Personalized Feed Ad                                 | also choose to have a                                      | <b>n additional</b> reminder / alert attached to each event in your feed. Note - not all devices or softw |
| or each type of event below you can<br>upport this feature.<br>Home Games<br>Away Games<br>Practices<br>Other Events<br>ep 3: Get Your Personalized Feed Ad                                 | also choose to have a                                      | n additional reminder / alert attached to each event in your feed. Note - not all devices or softw        |
| or each type of event below you can<br>upport this feature.<br>Home Games<br>Away Games<br>Practices<br>Other Events<br>ep 3: Get Your Personalized Feed Ad<br>webcal://ehmha.ca/webcal.ash | also choose to have a<br>off Off Off Off dress hx?IDs=1512 | n additional reminder / alert attached to each event in your feed. Note - not all devices or softw        |